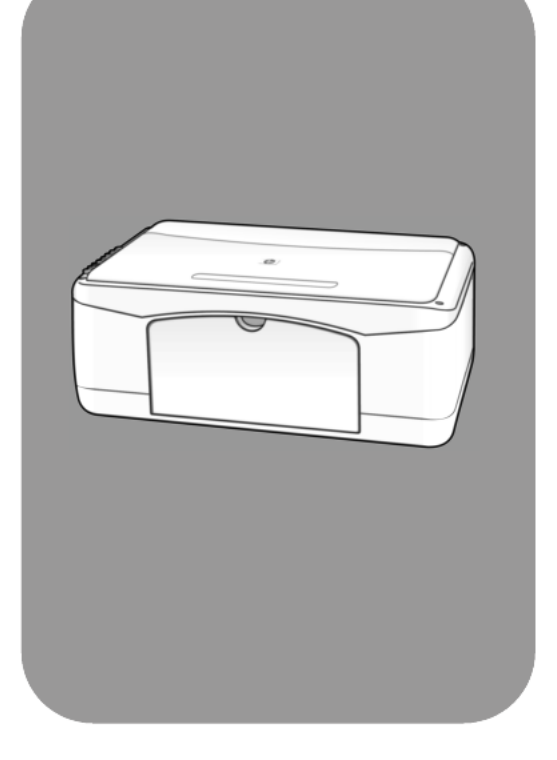

# hp psc 1200 series all-in-one

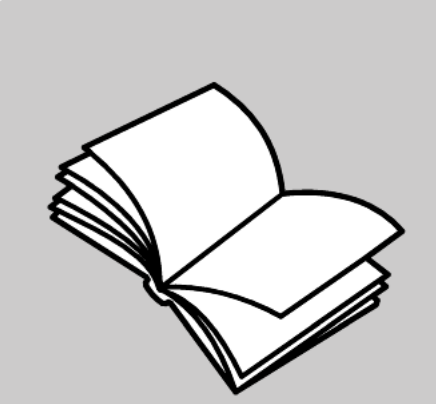

# guia de referência

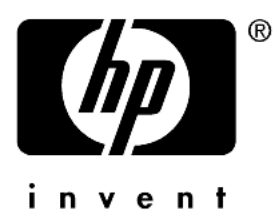

#### © Copyright Hewlett-Packard Company 2003

Todos os direitos reservados. Nenhuma parte do documento pode ser fotocopiada, reproduzida ou traduzida para outros idiomas sem o prévio consentimento por escrito da Hewlett-Packard Company.

Este produto incorpora a tecnologia PDF da HP, que contém uma implementação de LZW licenciado sob a patente 4,558,302 dos EUA.

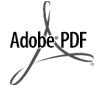

O logotipo da Adobe e da Acrobat são marcas registradas ou marcas comerciais da Adobe Systems Incorporated nos Estados Unidos e/ou em outros países.

Portions Copyright © 1989-2003 Palomar Software Inc. O HP PSC 1200 Series inclui tecnologia de driver de impressora licenciada pela Palomar Software, Inc. www.palomar.com

Copyright © 1999-2003 Apple Computer, Inc.

Apple, o logotipo da Apple, Mac, o logotipo do Mac, Macintosh e Mac OS são marcas registradas da Apple Computer, Inc., registradas nos EUA e em outros países.

Número da publicação: Q1660-90122

Primeira edição: Janeiro de 2003

Impresso nos EUA, México, Alemanha, Cingapura ou China.

Windows<sup>®</sup>, Windows NT<sup>®</sup>, Windows ME<sup>®</sup>, Windows XP<sup>®</sup> e Windows 2000<sup>®</sup> são marcas registradas nos EUA da Microsoft Corporation.

Intel<sup>®</sup> e Pentium<sup>®</sup> são marcas registradas da Intel Corporation.

## Aviso

As informações contidas neste documento estão sujeitas a alterações sem aviso prévio e não devem ser interpretadas como um compromisso da Hewlett-Packard Company. A Hewlett-Packard não se responsabiliza por nenhum erro neste documento, como também não oferece nenhuma garantia expressa ou implícita deste material, incluindo, mas não se limitando a, garantias implícitas de comercialização e adequação a um determinado propósito.

A Hewlett-Packard Company não pode ser responsabilizada por danos incidentais ou conseqüenciais, relativos ou provenientes do desempenho, funcionamento ou uso deste documento e do material do programa que ele descreve.

**Nota:** As informações sobre regulamentação podem ser encontradas na seção "Informações técnicas" deste guia.

# 0

Não é permitido em várias localidades fazer cópias dos itens a seguir. Em caso de dúvida, primeiro consulte um representante legal.

- Papéis ou documentos do governo:
  - Passaportes
  - Documentos de imigração
  - Documentos de serviço militar
     Crachás, cartões ou distintivos de identificação
- Selos do governo: - Selos postais
- Vales-alimentação
- Cheques ou letras de câmbio de agências do governo
- Papel-moeda, cheques de viagem ou ordens de pagamento
- Certificados de depósito
- Trabalhos com direitos autorais

### Informações sobre segurança

Aviso! Para evitar risco de incêndio ou choque, não exponha este produto à chuva, nem a qualquer outro tipo de umidade.

Sempre obedeça às precauções básicas de segurança ao utilizar este produto para diminuir o risco de queimaduras ou choques elétricos.

# **Aviso!** Risco de choque em potencial

- Leia e compreenda todas as instruções apresentadas no pôster de configuração.
- 2 Utilize apenas uma tomada elétrica aterrada ao conectar a unidade à fonte de alimentação. Caso não saiba se a tomada está aterrada, consulte um eletricista qualificado.
- 3 Obedeça a todos os avisos e a todas as instruções do produto.
- 4 Desconecte este produto da tomada da parede antes de limpá-lo.
- 5 Não instale, nem utilize este produto perto da água ou quando você estiver molhado.
- 6 Instale o produto com segurança em uma superfície estável.
- 7 Instale o produto em local protegido onde ninguém possa pisar, tropeçar ou danificar o fio.
- 8 Se o produto não funcionar normalmente, consulte a ajuda on-line da Solução de problemas.
- 9 Não existem peças a serem utilizadas pelo operador na parte interna. Para reparos, utilize o serviço de profissionais qualificados.
- Utilize o produto em uma área bem ventilada.

# índice

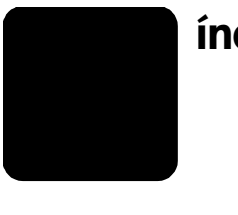

| 1 | obtenção de ajuda                                                                                                    | . 1                                                                                                    |
|---|----------------------------------------------------------------------------------------------------|----------------------------------------------------------------------------------------------------|
| 2 | referência rápida                                                                                                    | 3<br>4<br>4<br>7                                                                                                    |
| 3 | carregamento de originais e de papel         carregamento de originais         carregamento do papel de tamanho carta ou A4         carregamento de envelopes         carregamento de cartões postais, cartões hagaki ou papel         fotográfico de 4 x 6 pol         dicas para carregamento de outros tipos de papel na         bandeja de papel                                  | . <b>11</b><br>. 11<br>. 11<br>. 13<br>. 13                                                                                                    |
|   | definição do tipo de papel                                                                                                    | . 15                                                                                                    |
| 4 | utilização dos recursos de cópia         cópias         fazer uma cópia         aumento da velocidade de cópia ou da qualidade         definição do número de cópias         execução de trabalhos de cópia especiais         cópiar fotos         ajustar uma cópia à página ou ao cartão hagaki         interrupção de cópias                                                       | . <b>17</b><br>. 17<br>. 17<br>. 17<br>. 18<br>. 18<br>. 18<br>. 18<br>. 18                                                                                                    |
| 5 | utilização dos recursos de digitalização                                                                                                    | <b>21</b><br>21<br>22                                                                                                    |
| 6 | manutenção do hp psc         limpeza do vidro         limpeza da parte posterior da tampa         limpeza da parte externa         trabalho com cartuchos de impressão         impressão do relatório de autoteste         manuseio dos cartuchos de impressão         substituição de cartuchos de impressão         alinhamento dos cartuchos         sons da manutenção automática | <ul> <li>23</li> <li>23</li> <li>24</li> <li>24</li> &lt;</ul> |

| 7  | informações adicionais sobre configuração                                                                                                    | .29                                                                |
|----|----------------------------------------------------------------------------------------------------|--------------------------------------------------------------------|
|    | Remoção e reinstalação do software do hp psc                                                                                                    | .27<br>.30<br>.31                                                  |
| 8  | informações técnicas<br>especificações físicas<br>especificações de energia<br>notificações de regulamentações<br>geräuschemission<br>notice to Korean customers<br>declaration of conformity                                                                                                    | .33<br>.33<br>.33<br>.33<br>.33<br>.33<br>.33<br>.34               |
| 9  | suporte para o hp psc         obter suporte e outras informações pela internet         suporte ao cliente hp         chamadas nos EUA durante o período de garantia         ligação para o centro de suporte ao cliente hp no Japão         chamadas de outros lugares do mundo         chamadas na Austrália após o período de garantia         preparar a unidade para envio         centro de distribuição hp | .35<br>.35<br>.36<br>.36<br>.36<br>.36<br>.39<br>.39<br>.40        |
| 10 | informações da garantia                                                                                                    | .41<br>.41<br>.41<br>.42<br>.42<br>.42<br>.42<br>.43<br>.43<br>.43 |
|    | índice remissivo                                                                                                    | .45                                                                |

1

obtenção de ajuda

| ajuda                                                    | descrição                                                                                                    |
|----------------------------------------------------------|----------------------------------------------------------------------------------------------------|
| Pôster de<br>configuração                                | O Pôster de configuração apresenta instruções para a instalação e a configuração do HP PSC. Certifique-se de utilizar o pôster correto para o seu sistema operacional (Windows ou Macintosh).                                                                                                    |
| Ajuda para Foto e<br>imagem HP                           | A Ajuda para Foto e imagem HP oferece informações detalhadas sobre a<br>utilização do software para o HP PSC.<br>Para usuários do Windows: Vá ao Diretivo HP e clique em Ajuda.<br>Para usuários do Macintosh: Vá ao HP Director (Diretivo HP), clique em<br>Help (Ajuda) e, em seguida, clique em hp photo & imaging help (ajuda<br>para foto e imagem hp).                                                                                                    |
| Guia de referência                                       | Este Guia de referência contém informações sobre a utilização do HP PSC<br>e fornece assistência adicional para a solução de problemas durante o<br>processo de instalação. O Guia de referência também contém<br>informações sobre como fazer o pedido de suprimentos e acessórios,<br>além de especificações técnicas, suporte e garantia.                                                                                                    |
| Ajuda para a solução<br>de problemas                     | Para acessar as informações da solução de problemas:<br>Para usuários do Windows: No Diretivo HP, clique em Ajuda. Abra o livro<br>Solução de problemas na ajuda para Foto e imagem HP e siga os links<br>para solução geral de problemas, bem como os links da Ajuda de solução<br>e problemas específica para o HP PSC. Esse tópico também está<br>disponível no botão Ajuda que aparece em algumas mensagens de erro.<br>Para usuários do Macintosh: Abra o Apple Help Viewer, clique em hp<br>photo and imaging troubleshooting (Solução de problemas de foto e<br>imagem) e clique em hp psc 1200 series.                                                                                                    |
| Ajuda e suporte<br>técnico pela Internet                 | Na Internet, você pode obter ajuda pelo site da HP na Web pelo<br>endereço:                                                                                                    |
|                                                          | http://www.hp.com/support                                                                                                    |
|                                                          | Esse site da Web também oferece respostas às perguntas mais freqüentes.                                                                                                    |
| Arquivo leiame                                           | Após a instalação do software, você pode acessar o arquivo Leiame no<br>CD-ROM do HP PSC 1200 Series ou na pasta do programa HP PSC<br>1200 Series. O arquivo Leiame contém as informações de última hora<br>que não aparecem no Guia de referência ou na Ajuda on-line. Para<br>acessar o arquivo Leiame, proceda da seguinte maneira:<br><b>No Windows</b> : vá para a barra de tarefas do Windows, clique em <b>Iniciar</b> ,<br>aponte para <b>Programas</b> ou <b>Todos os programas</b> (XP), aponte para<br><b>Hewlett-Packard</b> , aponte para <b>HP PSC 1200 Series</b> e, em seguida,<br>escolha <b>Exibir o arquivo Leiame</b> .<br><b>No Macintosh</b> : vá para a pasta <b>HD:Applications:HP PSC Software</b> . |
| Ajuda das caixas de<br>diálogo (somente<br>para Windows) | <b>No Windows</b> : Clicar em <b>Ajuda</b> em uma caixa de diálogo exibe<br>informações sobre as opções e configurações existentes dentro da caixa<br>de diálogo.                                                                                                    |

capítulo 1

# referência rápida

É possível executar muitas funções utilizando o painel frontal ou o software do HP PSC.

Mesmo que o HP PSC não esteja conectado a um computador, o painel frontal pode ser utilizado para copiar documentos ou fotos.

# recursos do painel frontal

2

Examine as ilustrações abaixo e identifique a localização dos botões no painel frontal.

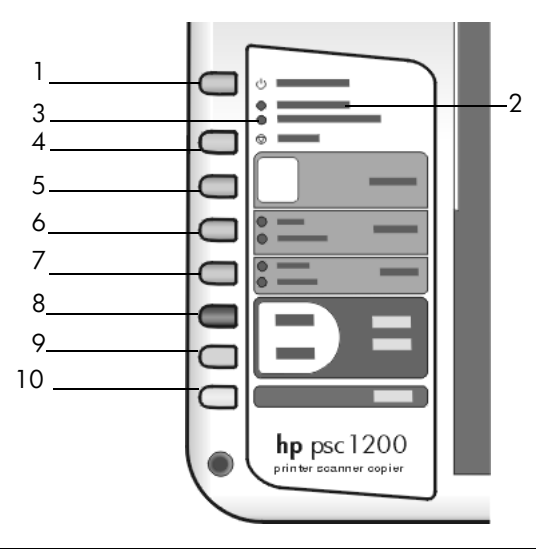

| recurso | objetivo                                                                                                    |  |  |
|---------|----------------------------------------------------------------------------------------------------|--|--|
| 1       | Ligar/Continuar: Liga e desliga o HP PSC. Também é utilizado para dar<br>continuidade uma cópia ou trabalho de impressão depois de um<br>atolamento ou outro erro. Se o HP PSC estiver em um estado de erro, você<br>poderá desligá-lo pressionando Ligar/Continuar durante 3 segundos. |  |  |
| 2       | <b>Verificar papel</b> : Uma luz de status que indica a necessidade de carregar papel ou de remover um atolamento de papel.                                                                                                    |  |  |
| 3       | <b>Verificar o cartucho de impressão</b> : Uma luz de status indica a necessidade de recolocar ou substituir o cartucho de impressão ou de fechar a porta de acesso ao cartucho de impressão.                                                                                           |  |  |
| 4       | <b>Cancelar</b> : Utilize para interromper um trabalho ou sair das configurações do botão.                                                                                                    |  |  |
| 5       | Cópias (1-9): Utilize para alterar o número de cópias do trabalho de cópia.                                                                                                    |  |  |

capítulo 2

| recurso | objetivo                                                                                                    |  |  |
|---------|----------------------------------------------------------------------------------------------------|--|--|
| 6       | <b>Tamanho</b> : Utilize para alterar o tamanho da imagem de cópia para 100<br>%, para Ajustar à página ou Ajustar ao hagaki (somente em determinados<br>modelos).                                                                                                    |  |  |
| 7       | 7 Tipo de papel: Utilize para alterar o tipo de papel para comum ou for<br>Para obter informações sobre as melhores configurações de tipo de papara um tipo de papel específico, consulte configurações de tipo de pare<br>recomendadas para impressão e configurações de tipo de papel<br>recomendadas para cópia na seção hp psc 1200 series da Ajuda de<br>e imagem HP.                                                                                                    |  |  |
| 8       | Iniciar cópia, Preto: Utilize para iniciar uma cópia em preto e branco.                                                                                                    |  |  |
| 9       | Iniciar cópia, Colorido: Utilize para iniciar uma cópia colorida.                                                                                                    |  |  |
| 10      | <b>Digitaliza</b> r: Utilize para iniciar uma digitalização de um original a partir<br>do vidro. Se o software da HP PSC estiver instalado, a imagem será<br>digitalizada para a janela de visualização da digitalização (Windows)<br>ou <b>HP Scan Window (Macintosh)</b> (Janela de digitalização HP (Macintosh))<br>e você poderá escolher um destino para a imagem digitalizada. O<br>destino padrão é a Galeria de foto e imagem HP. No Windows, a<br>imagem pode ser enviada diretamente para a Galeria de Foto e imagem<br>alterando as configurações da opção Digitalizar figura no Diretivo HP. |  |  |

## utilização do hp psc com um computador

Se você instalou o software do HP PSC no computador de acordo com o Pôster de configuração, poderá acessar todos os recursos do HP PSC utilizando o Diretivo HP.

## revisão do diretivo de foto e imagem hp

O HP Director está disponível através do atalho na área de trabalho ou quando a tampa do HP PSC for levantada (somente para Windows).

## para usuários do Windows:

- 1 Execute uma das seguintes ações:
  - Clique duas vezes no ícone hp diretivo, na área de trabalho.
  - Na barra de tarefas do Windows, clique em Iniciar, aponte para Programas ou Todos os programas (XP), aponte para Hewlett-Packard, aponte para hp psc 1200 series e, em seguida, escolha diretivo de foto e imagem hp.
  - Levante a tampa do HP PSC.
     Essas opções somente funcionam se o software do HP PSC estiver sendo executado.
- 2 Clique na caixa **Selecionar dispositivo**, para visualizar uma lista de dispositivos HP instalados, suportados por este software.
- 3 Selecione o hp psc 1200 series.

O Diretivo exibe somente os botões que são adequados para o dispositivo selecionado.

#### referência rápida

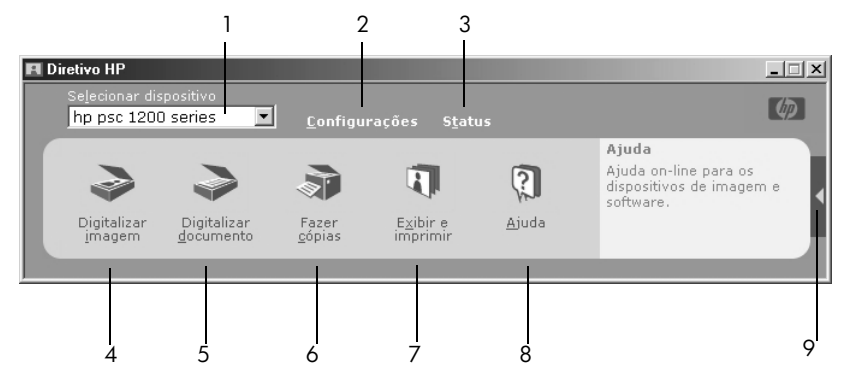

o diretivo de foto e imagem hp para Windows

| recurso | objetivo                                                                                                    |
|---------|----------------------------------------------------------------------------------------------------|
| 1       | <b>Selecionar dispositivo:</b> Utilize este recurso para selecionar o produto que deseja utilizar na lista de produtos HP instalados.                                                                                                    |
| 2       | <b>Configurações</b> : Utilize este recurso para exibir ou alterar diversas configurações para seu dispositivo HP, tais como impressão, digitalização ou cópia.                                                                                                    |
| 3       | <b>Status</b> : Exibe a janela de status somente para os dispositivos all-in-one.                                                                                                    |
| 4       | <b>Digitalizar imagem:</b> Digitaliza uma imagem para a janela de visualização<br>da digitalização e é possível escolher um destino para a imagem<br>digitalizada. O destino padrão é a Galeria de foto e imagem HP. A<br>imagem pode ser enviada diretamente para a Galeria de Foto e imagem<br>HP alterando as configurações da opção Digitalizar figura no Diretivo HP. |
| 5       | <b>Digitalizar documento:</b> digitaliza texto e o exibe no programa de software de edição de texto do destino selecionado.                                                                                                    |
| 6       | <b>Fazer cópias</b> : Exibe a caixa de diálogo <b>Copiar</b> onde você pode selecionar<br>a qualidade da cópia, o número de cópias, a cor, o tamanho e pode<br>iniciar uma cópia.                                                                                                    |
| 7       | <b>Visualizar e imprimir</b> : Exibe a Galeria de foto e imagem HP, que permite<br>visualizar e editar imagens, utilizar a Impressão de foto HP, criar e<br>imprimir um álbum de fotos, enviar uma imagem por e-mail e descarregar<br>uma imagem para a Web.                                                                                                    |
| 8       | <b>Ajuda</b> : Fornece acesso à Ajuda do Foto e imagem HP que, por sua vez, fornece ajuda para o software, um tour do produto e informações de solução de problemas.                                                                                                    |
| 9       | Clique nesta seta para acessar as dicas de ferramentas, que explicam<br>cada uma das opções do Diretivo.                                                                                                    |

## para usuários do Macintosh:

- Escolha uma das seguintes opções:
  - No OS 9, clique duas vezes no ícone HP Photo and Imaging Director (Diretivo de foto e imagem HP), na área de trabalho.
  - No OS X, clique duas vezes no ícone HP Photo and Imaging Director (Diretivo de foto e imagem HP), no encaixe.

A ilustração a seguir mostra alguns dos recursos disponíveis no Diretivo de foto e imagem HP para Macintosh. Consulte a legenda para obter uma breve explicação de um recurso específico.

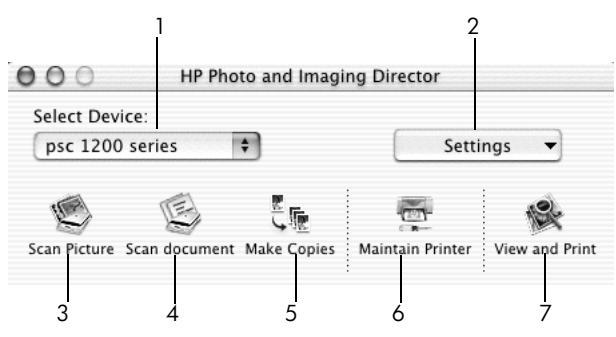

o diretivo de foto e imagem hp para Macintosh

| recurso | objetivo                                                                                                    |  |  |  |
|---------|----------------------------------------------------------------------------------------------------|--|--|--|
| 1       | <b>Select Device</b> (Selecionar dispositivo): Utilize este recurso para selecionar o produto que deseja utilizar na lista de produtos HP instalados.                                                                                                    |  |  |  |
| 2       | <b>Settings</b> (Configurações): Utilize este recurso para exibir ou alterar diversas configurações para seu dispositivo HP, tais como impressão, digitalização ou cópia.                                                                                                    |  |  |  |
| 3       | <b>Scan Picture</b> (Digitalizar figura): Digitaliza uma imagem para a janela de<br>digitalização HP e é possível escolher o destino para a imagem<br>digitalizada. O destino padrão é a Galeria de foto e imagem HP.                                                                                                    |  |  |  |
| 4       | <b>Scan Document</b> (Digitalizar documento): Digitaliza texto e o exibe em um programa de software de edição de texto.                                                                                                    |  |  |  |
| 5       | <b>Make Copies</b> (Fazer cópias): Exibe a caixa de diálogo <b>Copy</b> (Copiar)<br>onde você pode selecionar a qualidade da cópia, o número de cópias, a<br>cor, o tamanho e pode iniciar uma cópia.                                                                                                    |  |  |  |
| 6       | Maintain Printer (Manter impressora): Acessa o utilitário HP Inkjet Utility<br>onde você pode limpar e alinhar os cartuchos de impressão, verificar os<br>níveis de tina do cartucho de impressão, imprimir uma página de teste ou<br>de amostra, registrar a impressora ou acessar informações sobre suporte<br>ao produto. |  |  |  |
| 7       | <b>View &amp; Print</b> (Visualizar e imprimir): Exibe a Galeria de foto e imagem HP, onde você pode visualizar e editar imagens.                                                                                                    |  |  |  |

# luzes de status do painel frontal

Existem várias luzes de status no painel frontal que fornecem informações sobre as tarefas que estão sendo executadas naquele momento no HP PSC ou sobre as tarefas de manutenção que precisam ser executadas no dispositivo. Por exemplo, essas luzes de status indicam se a unidade está ligada ou desligada, se está processando um trabalho de cópia em preto e branco ou colorido, se o dispositivo está sem papel ou se há algum atolamento de papel.

Todas as luzes de status no painel frontal são redefinidas para as configurações padrão depois de **dois minutos**.

Observe a tabela a seguir para se familiarizar com as luzes do painel frontal que fornecem informações sobre as tarefas que estão sendo executadas no HP PSC.

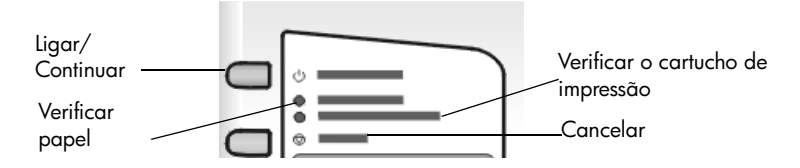

| Luz Ligar<br>(verde)              | Área da<br>cópia em<br>preto e<br>branco<br>(luz de<br>fundo) | Área da<br>cópia<br>colorida<br>(luz de<br>fundo) | Explicação                                                                                                    | O que fazer?                                                                                           |
|-----------------------------------|---------------------------------------------------------------|---------------------------------------------------|----------------------------------------------------------------------------------------------------|----------------------------------------------------------------------------------------------------|
| A luz Ligar<br>não está<br>acesa. | A luz está<br>apagada.                                        | A luz está<br>apagada.                            | O HP PSC está desligado.                                                                                                    | Pressione o botão Ligar<br>para ligar o HP PSC.                                                        |
| A luz Ligar<br>está acesa.        | A luz está<br>acesa.                                          | A luz está<br>acesa.                              | O HP PSC está ligado e<br>pronto para ser utilizado.                                                                                | Inicie um trabalho de<br>digitalização, cópia ou<br>impressão pelo painel<br>frontal ou pelo software. |
| A luz Ligar<br>está<br>piscando.  | A luz está<br>acesa.                                          | A luz está<br>acesa.                              | O HP PSC está<br>processando um trabalho<br>de impressão,<br>digitalização ou<br>manutenção.                                        | Aguarde que o HP PSC<br>conclua o processamento<br>do trabalho.                                        |
| A luz Ligar<br>está<br>piscando.  | A luz está<br>piscando.                                       | A luz está<br>acesa.                              | O HP PSC está<br>processando um trabalho<br>de cópia preto e branco<br>que foi iniciado pelo<br>painel frontal ou pelo<br>software. | Aguarde que o HP PSC<br>conclua o processamento<br>do trabalho.                                        |

| Luz Ligar<br>(verde)                                       | Área da<br>cópia em<br>preto e<br>branco<br>(luz de<br>fundo) | Área da<br>cópia<br>colorida<br>(luz de<br>fundo) | Explicação                                                                                                    | O que fazer?                                                                       |
|------------------------------------------------------------|---------------------------------------------------------------|---------------------------------------------------|----------------------------------------------------------------------------------------------------|------------------------------------------------------------------------------------|
| A luz Ligar<br>está<br>piscando.                           | A luz está<br>acesa.                                          | A luz está<br>piscando.                           | O HP PSC está<br>processando um trabalho<br>de cópia colorido que foi<br>iniciado pelo painel<br>frontal ou pelo software. | Aguarde que o HP PSC<br>conclua o processamento<br>do trabalho.                    |
| Pisca<br>rapidamente<br>por 3<br>segundos e<br>fica acesa. | A luz está<br>acesa ou<br>piscando.                           | A luz está<br>acesa ou<br>piscando.               | O HP PSC está ocupado<br>com outra tarefa.                                                                                 | Aguarde que o trabalho<br>atual seja concluído antes<br>de iniciar outro trabalho. |

Além de fornecer informações sobre as tarefas atuais, as luzes do painel frontal também podem indicar as condições de erro, conforme a tabela abaixo.

Se a luz Ativado, a luz Verificar cartucho de impressão, a luz Verificar papel e as luzes Iniciar cópia, Preto e Iniciar cópia, Colorido estiverem piscando, faça o seguinte:

- 1 Verifique se o decalque do painel frontal está anexado ao HP PSC.
- 2 Ligue e desligue o HP PSC desconectando e conectando novamente o cabo de alimentação da tomada.

| Luz Ligar<br>(verde)   | Luz<br>Verificar<br>papel | Luz<br>Verificar<br>cartucho<br>de<br>impressão | Explicação                                                                           | O que fazer?                                                                                                    |
|------------------------|---------------------------|-------------------------------------------------|--------------------------------------------------------------------------------------|----------------------------------------------------------------------------------------------------|
| A luz está<br>piscando | A luz está<br>apagada     | A luz está<br>apagada                           | O HP PSC está tentando<br>digitalizar e existe um<br>problema de<br>comunicação.     | Verifique se o computador<br>está ligado e conectado ao<br>HP PSC. Verifique se o<br>software do HP PSC está<br>instalado. |
| A luz está<br>acesa    | A luz está<br>piscando    | A luz está<br>apagada                           | A bandeja de papel está<br>vazia ou o HP PSC<br>apresenta um atolamento<br>de papel. | Carregue papel ou remova o<br>atolamento de papel. Em<br>seguida, pressione<br>Continuar.                                  |

| Luz Ligar<br>(verde)   | Luz<br>Verificar<br>papel | Luz<br>Verificar<br>cartucho<br>de<br>impressão | Explicação                                                                                                    | O que fazer?                                                                                                    |
|------------------------|---------------------------|-------------------------------------------------|----------------------------------------------------------------------------------------------------|----------------------------------------------------------------------------------------------------|
| A luz está<br>acesa    | A luz está<br>apagada     | A luz está<br>piscando                          | Pode ser que a porta de<br>acesso ao cartucho de<br>impressão esteja aberta,<br>que os cartuchos de<br>impressão não estejam<br>instalados ou que não<br>estejam instalados<br>adequadamente, pode ser<br>que a fita ainda esteja nos<br>cartuchos de impressão ou<br>que o cartucho de<br>impressão tenha algum<br>problema. | Remova os cartuchos de<br>impressão e verifique se a<br>fita foi removida. Insira<br>novamente os cartuchos de<br>impressão e verifique se eles<br>estão posicionados<br>corretamente. Feche a porta<br>de acesso. Para obter mais<br>informações sobre essa<br>condição, clique no ícone<br>Status na bandeja do<br>sistema. Se o problema<br>persistir, consulte a ajuda da<br>Solução de problemas para<br>obter informações sobre<br>como verificar os níveis de<br>tinta e como limpar os<br>cartuchos de impressão. |
| A luz está<br>piscando | A luz está<br>apagada     | A luz está<br>piscando                          | Pode ser que o cartucho<br>de impressão tenha algum<br>problema.                                                                                                    | Clique no ícone Status na<br>bandeja do sistema para<br>obter mais informações.                                                                                                    |
| A luz está<br>apagada  | A luz está<br>piscando    | A luz está<br>piscando                          | O cartucho de impressão<br>está preso.                                                                                                    | Abra a porta de acesso ao<br>cartucho de impressão e<br>verifique se o cartucho não<br>está obstruído.                                                                                                    |
| A luz está<br>piscando | A luz está<br>piscando    | A luz está<br>piscando                          | O HP PSC teve um erro<br>fatal.                                                                                                    | Desligue o HP PSC e ligue-o<br>novamente. Reinicie o<br>computador. Se o problema<br>não for corrigido,<br>desconecte e conecte<br>novamente o HP PSC à<br>tomada. Se o problema<br>persistir, entre em contato<br>com a HP.                                                                                                    |
|                        |                           |                                                 | Ocorreu um atolamento<br>de papel durante a<br>digitalização.                                                                                                    | Desligue e ligue o HP PSC.<br>Tente digitalizar novamente.                                                                                                    |

capítulo 2

3

# carregamento de originais e de papel

Você pode fazer cópias de originais carregados no vidro. Também é possível imprimir e copiar em vários tipos, gramaturas e tamanhos de papel. No entanto, é importante escolher o papel certo e verificar se ele foi carregado corretamente e se não está danificado.

# carregamento de originais

É possível copiar ou digitalizar qualquer original colocando-o sobre o vidro.

**Nota:** Algumas opções de cópia, como **Ajustar à página**, não funcionarão corretamente se o vidro e a parte posterior da tampa não estiverem limpos. Para obter mais informações, consulte **limpeza do vidro** e **limpeza da parte posterior da tampa** na página 23.

 Levante a tampa e coloque o original sobre o vidro com a face voltada para baixo, no canto frontal esquerdo. Encoste os lados dos originais nas bordas direita e superior.

É importante utilizar o canto frontal esquerdo com o recurso de cópia.

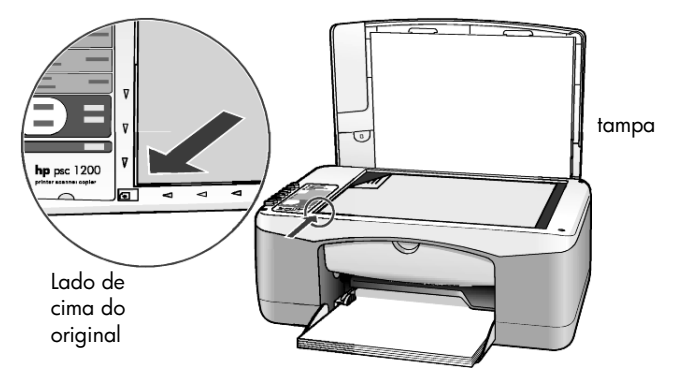

2 Feche a tampa.

# carregamento do papel de tamanho carta ou A4

Os procedimentos básicos para o carregamento de papel estão apresentados a seguir. Existem considerações específicas para o carregamento de determinados tipos de papel, cartões postais e envelopes. Depois de examinar estes procedimentos, consulte as seções **dicas para carregamento de outros tipos de papel na bandeja de papel** na página 14, **carregamento de envelopes** na página 13 e **carregamento de cartões postais, cartões hagaki ou papel** fotográfico de 4 x 6 pol na página 13

Para obter os melhores resultados, ajuste as configurações do papel sempre que trocar o tipo ou o tamanho do papel. Para obter mais informações, consulte **definição do tipo de papel** na página 15.

## para carregar a bandeja de papel

1 Abaixe a bandeja de papel e, se necessário, deslize a guia de largura de papel até as posições de abertura máxima.

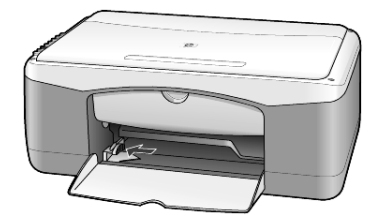

- 2 Bata de leve a pilha em uma superfície plana para alinhar as bordas e depois verifique se:
  - O papel não está rasgado, empoeirado, amassado ou com as bordas enroladas ou curvadas.
  - Todas as folhas da pilha são do mesmo tamanho e tipo, a não ser que esteja trabalhando com papel fotográfico.
- 3 Insira o papel na bandeja de papel, com lado de impressão voltado para baixo, até parar. Para evitar que o papel se curve, não empurre o papel muito para dentro nem o pressione muito ao empurrar. Se estiver utilizando papel timbrado, insira primeiro a parte superior da página. Não utilize muito papel. Verifique se a pilha de papel contém várias folhas, mas que não fique acima da parte superior da guia de largura do papel.

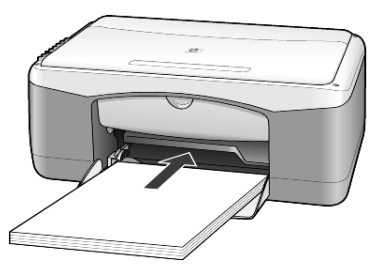

4 Deslize a guia de largura de papel até encostá-la na borda do papel. Verifique se a pilha de papel está acomodada corretamente na bandeja e encaixada sob a presilha da guia de largura de papel.

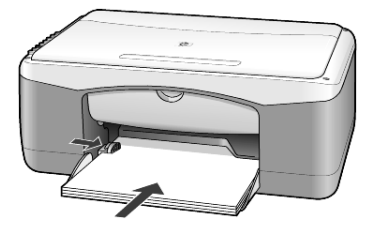

## carregamento de envelopes

Utilize o recurso de impressão de seu software para imprimir em envelopes com o HP PSC. *Não* utilize envelopes brilhantes ou com relevo, nem com fechos ou janelas. Você pode carregar a bandeja de papel com um ou vários envelopes.

- 1 Remova todo o papel da bandeja de papel.
- 2 Insira um envelope na bandeja, com as abas voltadas para cima e para a esquerda (lado de impressão voltado para baixo), até o fim.

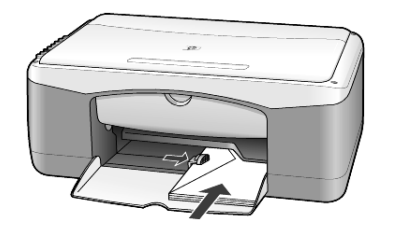

Ajuste a guia de largura de papel junto ao envelope.
 Tenha cuidado para não curvar o envelope.

Se você estiver carregando vários envelopes, certifique-se de que os envelopes caibam na bandeja (não a sobrecarregue).

Consulte os arquivos de ajuda do software de processamento de texto para obter detalhes sobre a formatação de texto para impressão em envelopes.

# carregamento de cartões postais, cartões hagaki ou papel fotográfico de 4 x 6 pol

A seguir, o procedimento para carregar cartões postais, cartões hagaki e papel fotográfico de 4 x 6 polegadas.

 Retire todo o papel da bandeja de papel e, em seguida, deslize uma pilha de cartões ou papéis fotográficos de 4 x 6 polegadas na bandeja até que eles parem.

Verifique se o lado de impressão está para baixo.

**Nota:** Se o papel fotográfico tiver abas perfuradas, carregue-o de forma que as abas fiquem próximas a você.

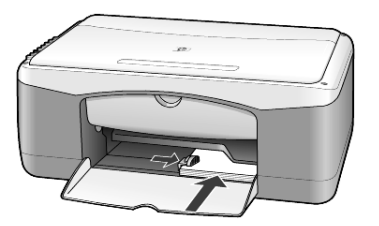

2 Ajuste a guia de largura do papel de forma que ela encoste nos cartões ou no papel fotográfico.

Verifique se o papel fotográfico cabe na bandeja (não a sobrecarregue).

# dicas para carregamento de outros tipos de papel na bandeja de papel

A tabela a seguir fornece orientação para o carregamento de certos tipos de papel e filmes transparentes. Para obter os melhores resultados, ajuste as configurações de papel sempre que trocar o tipo e o tamanho do papel. Para obter mais informações, consulte **definição do tipo de papel** na página 15.

**Nota:** Pode ser que alguns tipos de papel não estejam disponíveis em seu país/região.

**Nota:** Papel fotográfico e Papel fotográfico HP, brilhante, de 4 x 6 polegadas não são recomendados para o HP PSC. Para imprimir fotos, utilize o Papel fotográfico HP Everyday. Para obter melhores resultados na impressão de fotos, utilize o Papel fotográfico HP Premium Plus.

**Nota:** O papel fotográfico pode enrolar ao ser removido da caixa. Se isso ocorrer, enrole o papel para o lado oposto para deixá-lo plano antes de inseri-lo no HP PSC.

| papel     | dicas                                                                                                    |
|-----------|----------------------------------------------------------------------------------------------------|
| Papéis HP | <ul> <li>Papel para jato de tinta HP Premium: Posicione a seta cinza no verso<br/>do papel e, em seguida, insira-o com o lado que contém a seta<br/>voltado para cima.</li> </ul>                                                                                                    |
|           | <ul> <li>Papel fotográfico HP Premium, Papel fotográfico HP Premium Plus ou<br/>Papel fotográfico HP Everyday: Coloque o lado brilhante (impressão)<br/>voltado para baixo. Sempre carregue primeiro pelo menos cinco<br/>folhas de papel comum na bandeja e depois acomode o papel<br/>fotográfico sobre estas folhas.</li> </ul>                                                                                        |
|           | <ul> <li>Filme transparente para jato de tinta HP Premium: Insira o filme de<br/>forma que a faixa branca (que contém as setas e o logotipo da HP)<br/>fique na parte superior e entre primeiro na bandeja.</li> </ul>                                                                                                    |
|           | <ul> <li>Transferência para camiseta para uso com ferro de passar da HP<br/>para jato de tinta Estique-a completamente antes de utilizá-la; não<br/>coloque folhas enroladas. Para evitar que se enrolem, mantenha-as<br/>na embalagem original até o momento de utilizá-las. Coloque<br/>manualmente uma folha de cada vez, com o lado sem impressão<br/>voltado para baixo (a faixa azul voltada para cima).</li> </ul> |
|           | <ul> <li>Cartões de felicitação HP foscos, Cartões de felicitação HP<br/>brilhantes ou Cartões de felicitação texturados HP : Insira uma pilha<br/>pequena de papel de cartão de felicitação HP na bandeja de<br/>papel, com o lado de impressão voltado para baixo até que pare.</li> </ul>                                                                                                    |

| papel                                    | dicas                                                                                                    |
|------------------------------------------|----------------------------------------------------------------------------------------------------|
| Etiquetas<br>(somente para<br>impressão) | <ul> <li>Sempre utilize folhas de etiquetas tamanho carta ou A4 destinadas<br/>ao uso com produtos para jato de tinta da HP, como etiquetas para<br/>jato de tinta Avery, e verifique se as etiquetas não têm mais de dois<br/>anos.</li> </ul>                                                                                                    |
|                                          | <ul> <li>Movimente a pilha de folhas de etiquetas para se certificar de que<br/>nenhuma das páginas está colada à outra.</li> </ul>                                                                                                    |
|                                          | <ul> <li>Coloque uma pilha de folhas de etiquetas sobre o papel comum na<br/>bandeja de papel, com o lado de impressão voltado para baixo.<br/>Não insira apenas uma folha de etiquetas de cada vez.</li> </ul>                                                                                                    |
| Cartões postais ou<br>hagaki             | Insira uma pilha de cartões postais ou hagaki na bandeja de papel,<br>com o lado de impressão voltado para baixo. Alinhe os cartões postais<br>no lado direito da bandeja de papel e deslize a guia de largura para<br>o lado esquerdo dos cartões até encostá-la nos cartões.                                                                                                    |
| Papel fotográfico de<br>4 x 6 polegadas  | Insira o papel fotográfico na bandeja de papel, com o lado de<br>impressão voltado para baixo, até o fim. Coloque a borda mais longa<br>do papel fotográfico contra o lado direito da bandeja de papel, deslize<br>a guia de largura contra a borda longa do papel fotográfico até<br>encostá-la no papel. Se o papel fotográfico tiver abas perfuradas,<br>carregue-o de forma que as abas fiquem próximas a você. |

# definição do tipo de papel

Se você deseja utilizar um tipo diferente de papel, como papel fotográfico, filme transparente, papel de transferência para camiseta ou catálogos, basta carregar o papel na bandeja de papel. A seguir, altere a configuração do tipo de papel para garantir a melhor qualidade de impressão.

A HP recomenda que as configurações de tipo de papel sejam feitas de acordo com o tipo de papel que está sendo utilizado.

Estas configurações são relacionadas somente às opções de cópia. Se você desejar definir o tipo de papel para impressão, defina as propriedades na caixa de diálogo Imprimir.

Pressione o botão Tipo de papel para selecionar Comum ou Foto.

Para evitar atolamentos de papel, retire as folhas da bandeja de saída com freqüência. A capacidade da bandeja de saída é afetada pelo tipo de papel e pela quantidade de tinta utilizada. Para obter mais informações sobre a capacidade da bandeja de saída, consulte **informações técnicas** na página 33. capítulo 3

# utilização dos recursos de cópia

Os recursos de cópia permitem que você:

- Produza cópias de alta qualidade coloridas e em preto e branco.
- Produza cópias de alta qualidade de fotos utilizando papel fotográfico.
- Amplie ou reduza o tamanho de um original para que ele possa ser ajustado ao tamanho do papel.

# cópias

É possível criar cópias utilizando o painel frontal do HP PSC ou o software do HP PSC no computador. Os recursos de cópia estão disponíveis nos dois métodos. No entanto, o software oferece recursos adicionais de cópia que não estão disponíveis no painel frontal.

Todas as configurações da cópia que você selecionou no painel frontal são redefinidas em **dois minutos** depois que o HP PSC concluir a cópia.

## fazer uma cópia

- 1 Carregue o original sobre o vidro.
- 2 Pressione Iniciar cópia, Preto ou Iniciar cópia, Colorido.

Você também pode utilizar o botão **Tipo de papel** para selecionar **Comum** ou **Fotográfico** ou utilizar o botão **Tamanho** para selecionar **100%** (cria uma cópia exata do original) ou **Ajustar à página**. Para obter informações sobre o recurso **Ajustar à página**, consulte **ajustar uma cópia à página ou ao cartão hagaki** na página 18.

**Nota:** Antes de iniciar um trabalho de cópia em cores, verifique se o cartucho de impressão colorido está instalado no HP PSC. Se apenas o cartucho de impressão preto estiver instalado, será possível fazer cópias em preto e branco em papel comum.

## aumento da velocidade de cópia ou da qualidade

O HP PSC oferece duas opções que afetam a velocidade e a qualidade da cópia.

- Otimizada produz a melhor qualidade para todos os papéis. Otimizada copia mais lentamente que a configuração rápida. Otimizada é a configuração padrão para todas as cópias. Para obter instruções, consulte fazer uma cópia na página 17.
- Rápida copia mais rapidamente que a configuração Otimizada. A qualidade do texto é comparável à qualidade da configuração Otimizada, mas a qualidade dos gráficos pode ser um pouco inferior.

## para fazer uma cópia a partir do painel frontal utilizando a configuração rápida

- 1 Carregue o original sobre o vidro.
- 2 Pressione o botão Tipo de papel para selecionar Comum.

**Nota:** Ao utilizar a configuração **Rápida**, selecione **Comum** como o Tipo de papel.

3 Pressione e mantenha pressionado o botão Digitalizar e pressione Iniciar cópia, Preto ou Iniciar cópia, Colorido.

## definição do número de cópias

É possível definir o número de cópias no painel frontal.

- 1 Carregue o original sobre o vidro.
- 2 Execute uma das seguintes ações:
  - Se o HP PSC tiver um botão Cópias, pressione Cópias para aumentar o número de cópias e pressione Iniciar cópia, Preto ou Iniciar Cópia, Colorido.
  - Se o HP PSC não tiver um botão Cópias, pressione Iniciar cópia, Preto ou Iniciar cópia, Colorido repetidamente, uma vez para cada cópia que deseja fazer.

# execução de trabalhos de cópia especiais

Além de oferecer suporte à cópia padrão, o HP PSC suporta cópia de fotos e pode ampliar ou reduzir automaticamente o original para que ele possa ser ajustado ao tamanho da página.

## cópiar fotos

Ao copiar uma foto, utilize o botão **Tipo de papel** para selecionar **Foto**. Você também pode utilizar o recurso **Ajustar à página**, que ampliará ou reduzirá o tamanho do original para que ele se ajuste ao tamanho do papel Carta ou A4.

- 1 Carregue a foto sobre o vidro.
- 2 Se você estiver utilizando papel fotográfico, carregue-o na bandeja de papel.
- 3 Pressione o botão Tipo de papel para selecionar Foto.
- 4 Pressione Iniciar cópia, Preto ou Iniciar cópia, Colorido.

**Dica:** Para ampliar uma foto automaticamente para a página inteira, pressione o botão **Tamanho** para selecionar **Ajustar à página**.

## ajustar uma cópia à página ou ao cartão hagaki

Utilize **Ajustar à página** ou **Ajustar ao hagaki** (dependendo do modelo) quando quiser ampliar ou reduzir seu original para ajustá-lo ao tamanho de um papel Carta, A4 ou um cartão Hagaki. Também é possível ampliar uma foto pequena para o tamanho da página, como ilustrado a seguir. Ao utilizar **Ajustar à página** ou **Ajustar ao hagaki**, é possível evitar a cópia indesejada de texto ou imagens fora das margens.

**Dica:** Verifique se o vidro está limpo e se o original foi colocado no canto frontal esquerdo do vidro.

Original

Ajustar à página

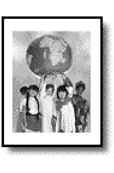

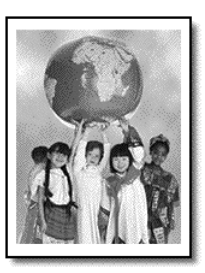

- 1 Carregue o original sobre o vidro.
- 2 Pressione o botão Tamanho para selecionar Ajustar à página ou Ajustar ao hagaki.
- 3 Pressione Iniciar cópia, Preto ou Iniciar cópia, Colorido.

# interrupção de cópias

Para interromper uma cópia, pressione **Cancelar** no painel frontal.

capítulo 4

# utilização dos recursos de digitalização

A digitalização é o processo de conversão de imagens e texto em um formato eletrônico para o computador. Você pode digitalizar praticamente tudo:

- Fotos
- Artigos de jornal
- Documentos de texto

Uma vez que a imagem ou o texto digitalizado está em formato eletrônico, é possível abri-lo no processador de texto ou programa gráfico e modificá-lo para melhor atender às suas necessidades. Você pode:

- Digitalizar fotos de seus filhos e enviá-las por correio eletrônico aos seus familiares, criar um inventário fotográfico de sua casa ou escritório ou criar uma pasta eletrônica de recortes.
- Digitalizar e transferir o texto de um artigo para o processador de texto e citá-lo em um relatório, poupando-lhe o trabalho de redigitá-lo.

**Dica:** Para utilizar os recursos de digitalização, o HP PSC e o computador precisam estar conectados e ligados. O software do HP PSC também deve estar instalado e sendo executado em seu computador antes de iniciar a digitalização. Para verificar se o software do HP PSC está sendo executado no Windows, procure o ícone de status na bandeja do sistema. Em um Macintosh, o software do HP PSC está sempre em execução.

**Nota:** A luz direta do sol no HP PSC, ou lâmpadas de escrivaninha de halogênio colocadas próximas do HP PSC podem afetar a qualidade das imagens digitalizadas.

**Nota:** A digitalização de alta resolução (600 dpi ou superior) requer uma grande quantidade de espaço em disco rígido. Se não houver espaço suficiente disponível no disco rígido, o sistema poderá travar.

# digitalização de um original

Você pode iniciar uma digitalização pelo HP PSC ou pelo software do HP PSC em seu computador.

Para obter mais informações sobre a digitalização de documentos ou fotos utilizando o software do HP PSC, consulte **Digitalizar fotos e documentos** na Ajuda de Foto e imagem HP.

## para digitalizar um original a partir do painel frontal para um computador com Windows

- 1 Carregue o original sobre o vidro.
- 2 Pressione Digitalizar.

Uma visualização da imagem digitalizada será exibida no software do HP PSC em seu computador. **Nota:** No software do HP PSC, a configuração padrão está definida para exibir uma visualização da imagem. Essa configuração poderá ser alterada caso você não queira visualizar a imagem digitalizada.

**3** Quando a visualização da imagem for exibida, será possível fazer alguns ajustes opcionais na imagem.

**Nota:** Para obter mais informações sobre como realizar alterações em uma imagem durante a visualização, consulte **ajustar uma imagem durante a visualização** em **digitalizar fotos e documentos** na Ajuda de Foto e imagem HP.

4 Clique em Aceitar.

O HP PSC faz uma digitalização final do original e envia a imagem para a Galeria de foto e imagem HP, que abre e exibe a imagem automaticamente. A Galeria de foto e imagem HP tem muitas ferramentas de edição que podem ser utilizadas para editar sua imagem e arquivar os resultados desejados.

**Nota:** Para obter mais informações sobre como utilizar a Galeria de foto e imagem HP, consulte **gerenciar imagens** em **como utilizar o software**.

## para digitalizar um original a partir do painel frontal para um computador Macintosh

1 Carregue o original sobre o vidro.

Para obter mais informações, consulte **carregamento de originais** na página 11.

2 Pressione Digitalizar.

O HP PSC digitaliza o original e envia a imagem para a janela Digitalizar. É possível ajustar a imagem na janela Digitalizar.

3 Ao terminar os ajustes das configurações de digitalização, a imagem pode ser salva, impressa ou pode ser enviada para a Galeria de foto e imagem HP.

Consulte a ajuda on-line da Galeria de foto e imagem HP para obter mais instruções.

# interrupção da digitalização

É possível interromper uma digitalização pressionando o botão **Cancelar** localizado no painel frontal.

# manutenção do hp psc

6

Esta seção fornece instruções para manter o HP PSC em excelentes condições de funcionamento. Execute estes procedimentos de manutenção, se necessário.

# limpeza do vidro

Vidro sujo, com marcas de impressões digitais, manchas, cabelo, etc, reduz o desempenho e afeta a precisão de recursos como Ajustar à página e Copiar.

- 1 Desligue a unidade, desconecte o cabo de alimentação e levante a tampa.
- 2 Limpe o vidro com um pano ou esponja macia levemente umedecida em um produto de limpeza que não seja abrasivo.

**Cuidado!** Não utilize produtos abrasivos, acetona, benzina ou tetracloreto de carbono no vidro; isso pode danificá-lo. Não coloque líquidos diretamente sobre o vidro. Eles podem penetrar na unidade e danificá-la.

**3** Seque o vidro com uma flanela ou esponja de celulose para que não fique manchado.

# limpeza da parte posterior da tampa

Pequenas partículas podem acumular-se na parte posterior do documento em branco localizado sob a tampa da unidade. Isso pode causar problemas durante as tarefas de digitalização e cópia.

- Desligue a unidade, desconecte o cabo de alimentação e levante a tampa.
- 2 Limpe a parte inferior branca da tampa com uma esponja ou pano macio levemente umedecido com um sabão suave e água morna.
- **3** Lave delicadamente a parte posterior (sem esfregar) para que as partículas se soltem.
- 4 Seque-a com uma flanela ou qualquer outro pano macio.

**Cuidado!** Não utilize limpadores à base de papel, uma vez que podem arranhar a parte posterior da tampa.

5 Se esse procedimento de limpeza não for suficiente, repita as etapas anteriores utilizando álcool isopropílico e limpe toda a parte posterior com um pano úmido para remover qualquer resíduo de álcool.

## limpeza da parte externa

Utilize um pano macio, úmido e que não solte fiapos para limpar pó e manchas da caixa. A parte interna da unidade não precisa de limpeza. Mantenha os líquidos distantes da parte interna da unidade, bem como do painel frontal.

## trabalho com cartuchos de impressão

Para garantir o melhor resultado da qualidade de impressão do seu HP PSC, execute alguns procedimentos de manutenção simples.

## impressão do relatório de autoteste

Se você estiver com problemas na impressão, antes de substituir os cartuchos de impressão, imprima um Relatório de autoteste.

- 1 Pressione e mantenha pressionado o botão Cancelar.
- 2 Pressione o botão Iniciar cópia, Colorido.

Um relatório de autoteste, que pode indicar a origem de qualquer problema que você possa estar enfrentando, é impresso no HP PSC.

| A                | 9 R0001XXXFH1. UB VID:380 EDE 2F11<br>SERCEDIO. MRCN 0.<br>FT 50668. RIGHT 2C1012F | в 💻         |
|------------------|------------------------------------------------------------------------------------|-------------|
| Blocos coloridos |                                                                                    | $\sim \sim$ |
|                  |                                                                                    | N N N       |
|                  | Padrões do bico                                                                    |             |
|                  |                                                                                    |             |

Verifique os blocos coloridos e os padrões do bico para saber se tem listras ou linhas brancas.

- A falta de blocos coloridos pode indicar que a caneta colorida está sem tinta.
- As listras podem indicar bicos entupidos ou contatos sujos. Não limpe com álcool.

## manuseio dos cartuchos de impressão

Antes de substituir um cartucho de impressão, você deve saber os nomes das peças e como manusear o cartucho de impressão.

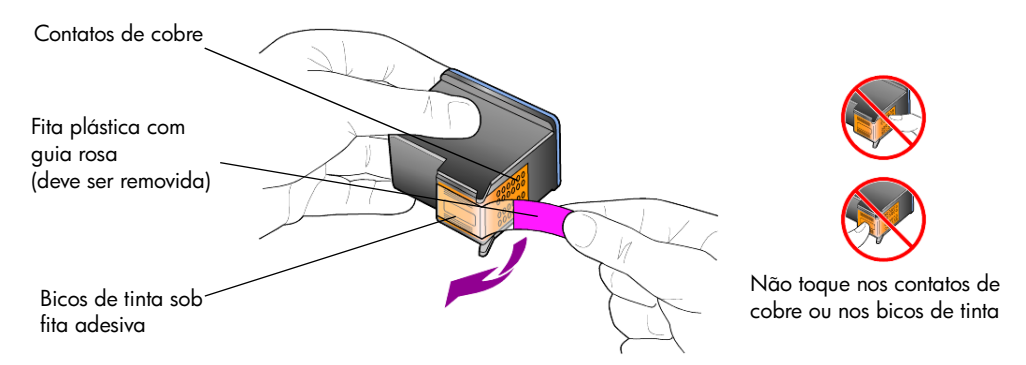

## substituição de cartuchos de impressão

O HP PSC emite uma notificação para a substituição dos cartuchos de impressão.

Consulte **pedido de cartuchos de impressão** na parte interna da tampa traseira para obter informações sobre como fazer o pedido de cartuchos de impressão sobressalentes.

 Ligue a unidade e abra a porta de acesso ao cartucho de impressão abaixando a alça.

O carro de impressão move-se para o centro da unidade.

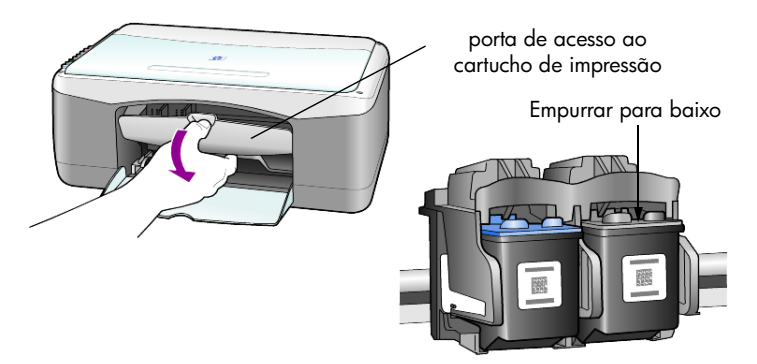

2 Para remover o cartucho de impressão, depois que o carro parar, empurreo para baixo e, em seguida, em sua direção para removê-lo do slot.

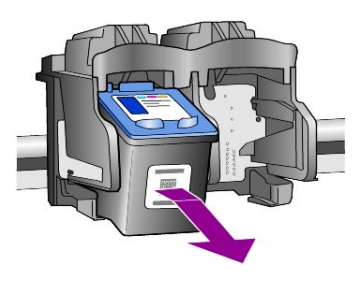

**Nota:** É normal ver resíduos de tinta dentro nos slots de cartuchos de impressão.

3 Remova o novo cartucho de impressão da embalagem e, tomando muito cuidado para tocar somente o plástico rosa brilhante, remova cuidadosamente a fita plástica para descobrir os bicos.

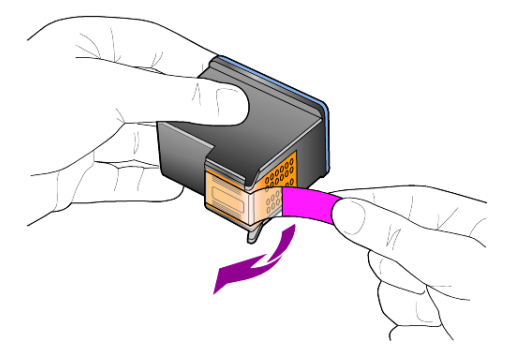

Cuidado! Não toque nos contatos de cobre ou nos bicos de tinta.

Depois de remover a fita plástica, instale o cartucho de impressão imediatamente para evitar que a tinta seque nos bicos.

4 Empurre o novo cartucho de impressão no slot apropriado levemente inclinado até que se encaixe no lugar.

**Cuidado!** Não empurre o cartucho em linha reta para dentro do slot. Deslize o cartucho de impressão com um leve ângulo.

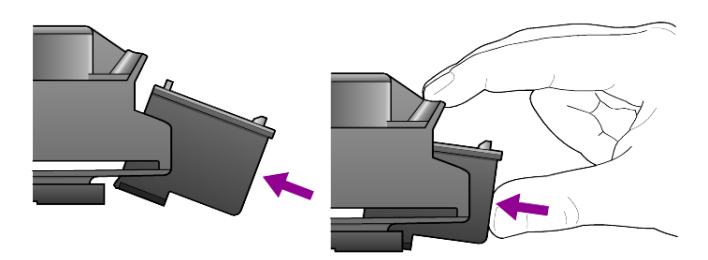

O cartucho de impressão colorido é colocado à esquerda e o preto, à direita.

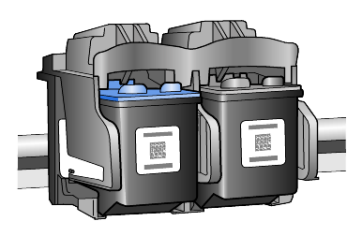

5 Feche a porta de acesso ao cartucho de impressão.

## alinhamento dos cartuchos

Depois de instalar ou substituir um cartucho de impressão, o HP PSC imprime automaticamente uma folha de alinhamento do cartucho de impressão. Isso pode levar alguns minutos. O alinhamento dos cartuchos garante um resultado de alta qualidade.  Coloque a folha de alinhamento do cartucho de impressão sobre o vidro e pressione o botão Digitalizar.

Os cartuchos são alinhados corretamente.

**Nota:** Durante o alinhamento, o LED do botão ficará piscando até que o procedimento seja concluído (cerca de 30 segundos).

## sons da manutenção automática

Durante o funcionamento do produto, você ouvirá vários sons mecânicos. Isso é normal e faz parte da manutenção automática da unidade. capítulo 6

# informações adicionais sobre configuração

Durante a instalação do software do HP PSC, várias janelas são exibidas. Você deve ver o seguinte:

- ٠ Instalação
- Cópia de arquivos ٠
- Uma solicitação para ligar o HP PSC na tomada •
- ٠ Marca de verificação e OK verde
- Solicitação para reiniciar o computador (pode não ocorrer em todos os • casos)
- Registro

Se todas essas janelas não aparecerem, pode ser que tenha ocorrido algum problema na instalação. Verifique se:

- O Diretivo HP contém cinco ícones (clique duas vezes no ícone do Diretivo HP na área de trabalho)
- O HP PSC está relacionado na caixa de diálogo Impressoras
- Existe um ícone para o HP PSC na bandeja do sistema que indica que o ٠ HP PSC está pronto.

Se o Diretivo HP não exibir os cinco ícones, espere alguns minutos para ver se o HP PSC estabelece uma conexão com o computador.

# possíveis problemas de instalação

Se nada aparecer na tela do computador depois que você inserir o CD- do HP PSC 1200 Series na unidade de CD-ROM do computador

- 1 No menu Iniciar, escolha Executar.
- 2 Na caixa de diálogo Executar, insira D:\setup.exe (se a letra da unidade de CD-ROM não for D, utilize a letra adequada para a unidade) e clique em OK.

Se o Diretivo HP não tiver cinco ícones, faça o seguinte:

- Verifique se o decalque (overlay) do painel frontal está fixo e desconecte e conecte novamente o HP PSC à tomada.
- Verifique se os cabos USB e de alimentação estão na tomada.
  - Desconecte o cabo USB e conecte-o novamente.
  - Não conecte o cabo USB a um teclado ou hub desligado.
  - Verifique se o cabo USB tem 3 metros ou menos
  - Se tiver vários dispositivos USB conectados ao computador, é recomendável desconectar os outros dispositivos durante a instalação.

Nota: O AppleTalk não é suportado.

- Desconecte e conecte novamente o HP PSC à tomada.
- Reinicie o computador.

No Windows, verifique na bandeja do sistema se existem aplicativos que estejam sendo executados em segundo plano; em caso afirmativo, fecheos antes de reiniciar o computador.

## Remoção e reinstalação do software do hp psc

Se não aparecerem os cinco ícones no Diretivo, talvez seja necessário desinstalar e reinstalar o software. *Não* basta excluir os arquivos de programa do HP PSC da unidade de disco rígido. Os arquivos devem ser removidos de maneira adequada utilizando o utilitário de desinstalação fornecido no grupo de programas do HP PSC.

## para desinstalar a partir de um computador com Windows

- 1 Desconecte o HP PSC do computador.
- 2 Na barra de tarefas do Windows, clique em Iniciar, escolha Programas ou Todos os programas (XP), Hewlett-Packard, hp psc 1200 series e, em seguida, escolha Desinstalar software.
- Siga as orientações apresentadas na tela. Verifique se o HP PSC está desconectado.
- Caso o sistema pergunte se você deseja remover os arquivos compartilhados, clique em Não.
   Se os arquivos forem apagados, outros programas que utilizam esses arquivos poderão não funcionar adequadamente.
- 5 Quando o programa terminar a remoção do software, desconecte o HP PSC e reinicialize o computador.

Nota: É importante desconectar o HP PSC antes de reiniciar o computador.

- 6 Para reinstalar o software, insira o CD- do HP PSC 1200 Seriesna unidade de CD-ROM do computador e siga as instruções exibidas.
- 7 Depois que o software estiver instalado, conecte e ligue o HP PSC seguindo as instruções na tela e as instruções no pôster de configuração. Depois de conectar e ligar o HP PSC, talvez seja preciso esperar muito tempo para que todos os eventos Plug and Play sejam concluídos. Quando a instalação do software terminar, aparecerá um ícone Monitor de status na bandeja do sistema.
- 8 Para verificar se o software está instalado corretamente, clique duas vezes no ícone Diretivo HP na área de trabalho. Se o Diretivo HP mostrar cinco ícones, o software foi adequadamente instalado.

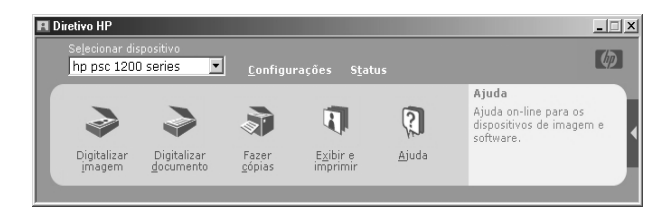

## para desinstalar a partir de um computador com Macintosh

- 1 Desconecte o HP PSC do computador.
- 2 Clique duas vezes na pasta Applications: HP All-in-One Software.
- 3 Clique duas vezes em HP Uninstaller (Desinstalador HP).
- 4 Siga as orientações apresentadas na tela.
- 5 Quando o programa terminar a remoção do software, desconecte o HP PSC e reinicialize o computador.
- 6 Para reinstalar o software, insira o CD- do HP PSC 1200 Series na unidade de CD-ROM do computador.

**Nota:** Quando reinstalar o software, siga as instruções do Pôster de configuração. Não conecte o HP PSC ao computador enquanto a instalação do software não seja concluída.

7 Na área de trabalho, abra o CD-ROM, clique duas vezes em **hp all-in-one installer** (instalador da hp all-in-one) e siga as instruções.

# ajuda da solução de problemas adicional

É aconselhável consultar o arquivo Leiame para obter mais informações sobre possíveis problemas de instalação. No Windows, você pode acessar o arquivo leiame utilizando botão Iniciar na barra de tarefas; selecionando **Programas**, **Hewlett-Packard**, **hp psc 1200 series** e **Visualizar o arquivo leiame**. No Macintosh, você pode acessar o arquivo leiame clicando duas vezes no ícone localizado na pasta de nível superior do CD-ROM do software do HP PSC.

O arquivo leiame fornece mais informações, incluindo:

- O uso do utilitário de reinstalação depois da falha de uma instalação em retornar o PC para um estado que permitirá ao HP PSC ser reinstalado.
- O uso do utilitário de reinstalação no Windows 98 para recuperar de um erro de driver de sistema Composite USB ausente.

Esse erro poderá ocorrer se o hardware for instalado antes da instalação do software. Depois de executar o utilitário de reinstalação, reinicialize o PC e reinstale o software da HP PSC antes de conectar o HP PSC ao computador.

Também é possível encontrar mais informações no site

## www.hp.com/support

capítulo 7

informações técnicas

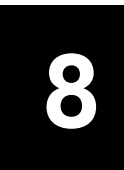

# especificações físicas

- Altura: 11,27 pol (28,62 cm)
- Largura: 18,02 pol (45,77 cm)
- Profundidade: 7,86 pol (19,96 cm)
- Peso: 9,50 lb (4,31 kg)

# especificações de energia

- Consumo de energia: máximo de 75 W
- Voltagem de origem (entrada): 100 a 240 VAC, aterrada
- Freqüência de entrada: 50 a 60 Hz
- Corrente: máximo de 1A

## notificações de regulamentações

As seguintes seções são declarações de diversas agências de regulamentação.

## geräuschemission

LpA < 70 dB am Arbeitsplatz im Normalbetrieb nach DIN 45635 T. 19

notice to Korean customers

사용자 인내문(B금 기기)

이 기기는 비업무용으로 전자파장해검정을 받은 기기로서, 주거지역에서는 물론 모든 시역에서 시용할 수 있읍니다. capítulo 8

# declaration of conformity

| Manufacturer's Name and Address:                                                  |                                                                                  |  |
|-----------------------------------------------------------------------------------|----------------------------------------------------------------------------------|--|
| Hewlett-Packard Company, 16399 West Bernardo Drive, San Diego, CA 92127-1899, USA |                                                                                  |  |
| declares that the product                                                         |                                                                                  |  |
|                                                                                   |                                                                                  |  |
| Product Name:                                                                     | hp psc 1200 series (Q1647A)                                                      |  |
| Model Number(s):                                                                  | psc 1210 (Q1662A), psc 1210xi (Q1663A), psc 1210v (Q1664A),<br>psc 1215 (Q1667A) |  |
| Product Options:                                                                  | All                                                                              |  |
| conforms to the follow                                                            | ing Product Specifications:                                                      |  |
| Safety:                                                                           | EN60950:1992 +A1, A2, A3, A4 & A11                                               |  |
|                                                                                   | IEC60950:1991 +A1, A2, A3 & A4                                                   |  |
|                                                                                   | UL1950/CSA 22.2 No. 950, 3rd Edn: 1995                                           |  |
|                                                                                   | NOM-019-SCFI-1993                                                                |  |
|                                                                                   | IEC 60825-1:1993 +A1/EN 60825-1:1994 +A11 Class 1 (Laser/LED)                    |  |
| EMC:                                                                              | CISPR22:1993 +A1 & A2 / EN55022:1994, +A1 & A2 -Class B                          |  |
|                                                                                   | CISPR24:1997/EN55024:1998                                                        |  |
|                                                                                   | IEC 61000-3-2:1995 / EN61000-3-2:1995                                            |  |
|                                                                                   | IEC 61000-3-3:1994 / EN61000-3-3:1995                                            |  |
|                                                                                   | AS/NZS 3548: 1992                                                                |  |
|                                                                                   | CNS13438: 1997                                                                   |  |
|                                                                                   | FCC Part 15-Class B / ICES-003, Issue 2 / VCCI-2                                 |  |
|                                                                                   | GB 9254-1998                                                                     |  |
| S                                                                                 |                                                                                  |  |
|                                                                                   |                                                                                  |  |
| and the EMC Directive                                                             | e 89/336/EEC carries the CE marking accordingly.                                 |  |
| European Contact for<br>Office or<br>Hewlett-Packard Gmb                          | regulatory topics only: Your local Hewlett-Packard Sales and Service<br>H.       |  |
| Department HQ-TRE, I<br>7031-14-3143)                                             | Herrenberger Strasse 140, D-71034 Böblingen, Germany (FAX + 49-                  |  |

According to ISO/IEC Guide 22 and EN 45014

# suporte para o hp psc

Esta seção explica as informações de serviço fornecidas pela Hewlett-Packard.

Se não for possível encontrar a resposta necessária na documentação impressa ou on-line fornecida com este produto, entre em contato com um dos serviços de suporte da HP relacionados nas páginas seguintes. Alguns serviços de suporte estão disponíveis somente nos Estados Unidos e Canadá, enquanto outros estão disponíveis em diversos países/regiões do mundo. Se não houver um número de serviço relacionado ao seu país/região, entre em contato com o fornecedor autorizado HP mais próximo para obter ajuda.

## obter suporte e outras informações pela internet

Na Internet, você pode obter ajuda pelo site da HP na Web pelo endereço:

## www.hp.com/support

O site oferece suporte técnico, drivers, suprimentos e informações sobre como fazer pedidos.

## suporte ao cliente hp

Programas de software de outras empresas podem ser incluídos com o seu HP PSC. Se você tiver problemas com qualquer um desses programas, receberá a melhor assistência técnica entrando em contato com os peritos dessa empresa.

Se for necessário entrar em contato com o Suporte ao cliente HP, faça o seguinte antes de ligar.

- 1 Verifique se:
  - a. A unidade está conectada à tomada de energia e ligada.
  - b. Os cartuchos de impressão especificados estão corretamente instalados.
  - c. O papel recomendado foi carregado corretamente na bandeja de entrada.
- 2 Reinicie a unidade:
  - a. Desligue a unidade utilizando o botão **Ligar** localizado no painel frontal dela.
  - b. Retire o cabo de alimentação da parte traseira da unidade.
  - c. Reconecte o cabo de alimentação na unidade.
  - d. Ligue-a utilizando o botão Ligar.
- 3 Para obter mais informações, consulte o site da HP na Web pelo endereço:

## www.hp.com/support

- 4 Se os problemas persistirem e for necessário falar com um representante do Serviço ao cliente da HP:
  - Tenha em mãos o número de série e a ID de serviço. Para saber o número de série e o ID de serviço, imprima o relatório de autoteste.
     Para imprimir um relatório de autoteste, pressione e mantenha pressionado o botão Cancelar e, em seguida, pressione o botão de cópia Colorido.
  - Esteja preparado para descrever seu problema detalhadamente.
- 5 Ligue para o Suporte ao cliente HP. Esteja próximo à unidade quando ligar.

#### chamadas nos EUA durante o período de garantia

Ligue para (208) 323-2551 de segunda a sexta-feira, das 6:00 às 22:00 MST e sábados das 9:00 às 16:00 MST. Este serviço é gratuito durante o período de garantia, mas as tarifas padrão para chamadas interurbanas serão cobradas. Se estiver fora do período de garantia, poderá ser cobrada uma taxa.

O suporte por telefone nos EUA está disponível tanto em inglês como em espanhol, 24 horas por dia, 7 dias por semana (os dias e horas do suporte pode ser alterados sem aviso prévio).

## ligação para o centro de suporte ao cliente hp no Japão

カスタマケアセンタ 連絡先 TEL : 0570-000511 (携帯電話・PHS からは: 03-3335-9800 ) FAX : 03-3335-8338 ・電話番号受付時間:平日 9:00 ~17:00 土曜日 / 日曜日 10:00 ~17:00

・FAX によるお問い合わせは、ご質問内容とともに、ご連絡先、弊社製品名、 接続コンビュータ名をご記入ください。

(祝祭日、1月1日~3日を除く)

## chamadas de outros lugares do mundo

Os números relacionados abaixo são os atuais na data de impressão deste guia. Para obter a lista dos números atuais do Serviço de suporte HP internacional, visite este endereço e escolha seu país/região ou idioma:

#### www.hp.com/support

Na Coréia, também é possível visitar o endereço:

## www.hp.co.kr/

Você pode ligar para o centro de suporte HP nos países/regiões a seguir. Se o seu país/região não estiver na lista, entre em contato com o revendedor local ou com o Escritório de vendas e suporte da HP mais próximo para saber como obter os serviços.

O serviço de suporte é gratuito durante o período de garantia, mas as tarifas padrão para chamadas interurbanas serão cobradas. Em alguns casos, uma taxa fixa para cada incidente também será aplicada. Para obter suporte por telefone na Europa, verifique os detalhes e as condições para esse tipo de suporte em seu país/região consultando o seguinte site na Web:

### www.hp.com/support

Alternativamente, você pode perguntar ao seu fornecedor ou ligar para a HP no número indicado neste livreto.

Como parte de nosso constante esforço para melhorar nosso serviço de suporte por telefone, recomendamos que você visite regularmente nosso site na Web para obter novas informações sobre recursos e distribuição de serviços.

| país/região                                                 | suporte técnico hp              | país/região                  | suporte técnico hp              |
|-------------------------------------------------------------|---------------------------------|------------------------------|---------------------------------|
| África do Sul (fora de<br>RSA)                              | +27-11 258 9301                 | Hong Kong (SAR)              | +85 (2) 3002 8555               |
| África do Sul (RSA)                                         | 086 000 1030                    | Hungria                      | +36 (0) 1 382 1111              |
| Alemanha (0,12<br>Euro/min.)                                | +49 (0) 180 52 58<br>143        | lêmen                        | +971 4 883 8p454                |
| Arábia Saudita                                              | +800 897 14440                  | Índia                        | 1-600-112267<br>91 11 6826035   |
| Argélia <sup>1</sup>                                        | +213 (0) 61564 543              | Indonésia                    | 62-21-350-3408                  |
| Argentina                                                   | 0810-555-5520                   | Irlanda                      | +353 (0) 1 662 5525             |
| Austrália                                                   | +61 3 8877 8000<br>1902 910 910 | Israel                       | +972 (0) 9 8304848              |
| Áustria                                                     | +43 (0) 810 00 6080             | Itália                       | +39 (0) 226410350               |
| Barein (Dubai)                                              | 800 728                         | Japão                        | 0570 000 511<br>+81 3 3335 9800 |
| Bélgica (francês)                                           | +32 (0) 2 626 8807              | Jordânia                     | +971 4 883 8454                 |
| Bélgica (holandês)                                          | +32 (0) 2 626 8806              | Kuwait                       | +971 4 883 8454                 |
| Brasil (Demais<br>localidades)                              | 0800 157751                     | Líbano                       | +971 4 883 8454                 |
| Brasil (Grande São<br>Paulo)                                | (11) 3747 7799                  | Malásia                      | 1-800-805405                    |
| Canadá, após<br>período de garantia<br>(tarifa por chamada) | 1-877-621-4722                  | Marrocos <sup>1</sup>        | +212 22404 747                  |
| Canadá, durante a<br>garantia                               | (905) 206 4663                  | México                       | 01-800-472-6684                 |
| Caribe e América<br>Central                                 | 1-800-711-2884                  | México (Cidade do<br>México) | 5258-9922                       |
| Catar                                                       | +971 4 883 8454                 | Noruega                      | +47 22 11 6299                  |
| Chile                                                       | 800-360-999                     | Nova Zelândia                | 0800 441 147                    |

| país/região                         | suporte técnico hp      | país/região          | suporte técnico hp                        |
|-------------------------------------|-------------------------|----------------------|-------------------------------------------|
| China                               | 86 10 6868 7980         | Omã                  | +971 4 883 8454                           |
| Cingapura                           | 65 6272 5300            | Palestina            | +971 4 883 8454                           |
| Colômbia                            | 9-800-114-726           | Panamá               | 001-800-7112884                           |
| Coréia (fora de Seul)               | 080 999 0700            | Peru                 | 0-800-10111                               |
| Coréia (Seul)                       | +82 (2) 3270 0700       | Polônia              | +48 22 865 98 00                          |
| Costa Rica                          | 0-800-011-0524          | Porto Rico           | 1-877-2320-589                            |
| Dinamarca                           | +45 39 29 4099          | Portugal             | +351 21 3176333                           |
| Egito                               | 02 532 5222             | Reino Unido          | +44 (0) 207 512 52<br>02                  |
| Emirados Árabes<br>Unidos           | +971 4 883 8454         | República Tcheca     | +420 (0) 261307310                        |
| Equador                             | 1800-711-2884           | Romênia              | +40 1 315 44 42 ou<br>local<br>01 3154442 |
| Eslováquia                          | +421 (0) 2 682<br>08080 | Suécia               | +46 (0)8 619 2170                         |
| Espanha                             | +34 902 321 123         | Suíça <sup>2</sup>   | +41 (0) 84 880 1111                       |
| Europa (inglês)                     | +44 (0) 207 512<br>5202 | Tailândia            | +66 (2) 661 4000                          |
| Federação Russa,<br>Moscou          | +7 095 797 3520         | Taiwan               | +886-2-2717-0055<br>0800 010 055          |
| Federação Russa,<br>São Petersburgo | +7 812 346 7997         | Tunísia <sup>1</sup> | +216 1891 222                             |
| Filipinas                           | 632-867-3551            | Turquia              | +90 216 579 7171                          |
| Finlândia                           | +358 (0) 203 47 288     | Ucrânia              | +7 (380-44) 490-<br>3520                  |
| França<br>(0,34 Euro/min.)          | 0892 69 60 22           | Venezuela            | 0800-47468368 ou<br>800-477-7777          |
| Grécia                              | +30 1060 73 603         | Venezuela (Caracas)  | (502) 207-8488                            |
| Guatemala                           | 1800-995-5105           | Vietnã               | 84 (0) 8 823 4530                         |
| Holanda                             | +31 (0) 20 606 8751     |                      |                                           |

Este Call Center oferece suporte para clientes de língua francesa dos seguintes países/regiões: Marrocos, Tunísia e Argélia.
 Este Call Center oferece suporte para clientes de língua alemã, francesa e italiana na

Suíça.

## chamadas na Austrália após o período de garantia

Se o seu produto não estiver na garantia, ligue para 03 8877 8000. Uma taxa de suporte por incidente fora da garantia de \$27,50 (inc. GST) será cobrada em seu cartão de crédito. Você também poderá ligar para 1902 910 910 (\$27,50 cobrados em sua conta telefônica) das 9 às 15 horas , de segunda a sexta. As tarifas e os horários de atendimento estão sujeitos a alterações sem aviso prévio.

## preparar a unidade para envio

Se depois que você entrar em contato com o Suporte ao cliente HP, ou voltar ao local onde adquiriu o produto, for solicitado que a unidade seja enviada para manutenção, siga estas etapas para desligá-la e colocá-la novamente na embalagem para evitar que o seu produto HP sofra novos danos.

**Nota:** Ao transportar o HP PSC, verifique se as canetas foram removidas, se o HP PSC foi desligado adequadamente pressionando o botão Ligar/ Desligar e se você respeitou o tempo necessário para que o carro retornasse para a estação de serviço e para que o scanner retornasse para sua posição.

1 Ligue a unidade.

Ignore as etapas 1 a 5 se a unidade não ligar e o carro de impressão estiver na posição inicial. Não será possível retirar os cartuchos de impressão. Continue na etapa 6.

2 Abra a porta de acesso do carro de impressão.

O carro de impressão move-se para o centro da unidade.

**Cuidado!** Remova ambos os cartuchos de impressão. Se isso não for feito, a unidade poderá ser danificada.

Consulte **substituição de cartuchos de impressão** na página 25 para obter informações de como retirar os cartuchos de impressão.

- 3 Coloque os cartuchos de impressão em um saco vedado, para que não sequem, e deixe-os de lado (não os envie com a unidade a menos que o responsável pelo suporte ao cliente HP o tenha solicitado).
- 4 Feche a porta de acesso ao cartucho de impressão.
- 5 Aguarde até que o cartucho de impressão pare completamente. Isso pode levar alguns segundos.
- 6 Desligue a unidade.
- 7 Se o material de embalagem original estiver disponível, embale a unidade com ele, caso contrário, utilize o material de embalagem da unidade de troca.

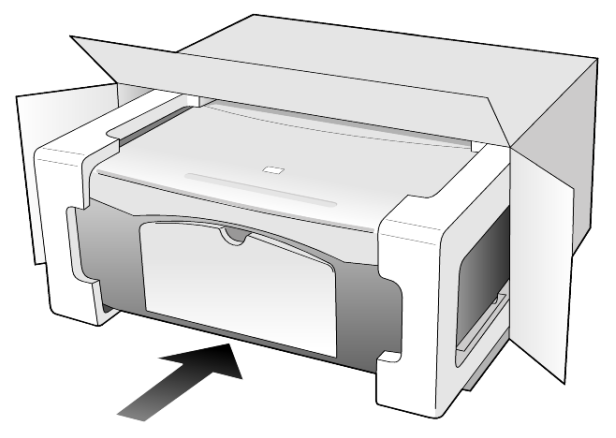

Se você não tiver o material de embalagem original, utilize outros materiais de embalagem adequados. Os danos ocorridos durante o transporte devido à embalagem incorreta ou transporte inadequado da unidade não são cobertos pela garantia.

- 8 Coloque a etiqueta de envio de retorno na parte externa da caixa.
- 9 Inclua os seguintes itens na caixa:
  - Uma breve descrição dos problemas para o pessoal de serviço (exemplos dos problemas de qualidade de impressão são de grande ajuda).
  - Uma cópia do recibo de venda ou outro comprovante de compra para estabelecer o período de cobertura da garantia.
  - Seu nome, endereço e um número de telefone no qual possa ser localizado durante o dia.

## centro de distribuição hp

Para solicitar o software do HP PSC, uma cópia impressa do Guia de referência, um pôster de configuração ou outras peças substituíveis pelo cliente, proceda de acordo com uma das seguintes formas:

- Nos Estados Unidos ou Canadá, ligue para (208) 323 2551.
- Na América Latina, ligue para o número adequado de seu país/região (consulte chamadas de outros lugares do mundo na página 36).
- Visite o site da Web:

www.hp.com/support

# informações da garantia

# 10

HP PSC 1200 series

Duração da garantia limitada (hardware e mão-de-obra): 1 ano

Duração da garantia limitada (mídia do CD): 90 dias

Duração da garantia limitada (cartuchos de impressão): Até a tinta da HP se esgotar ou até a data do "final da garantia" impressa no cartucho, o que ocorrer primeiro.

Nota: Os serviços descritos nas seções serviço expresso e atualizações de garantia a seguir podem não estar disponíveis em todos os locais.

# serviço de garantia

## serviço expresso

Para obter o serviço de reparo expresso da HP, o cliente deve entrar em contato com um escritório de serviços da HP ou um Centro de suporte ao cliente da HP para realizar primeiro os procedimentos básicos para solução de problemas. Consulte **suporte ao cliente hp** na página 35 para se informar das medidas que devem ser tomadas antes de ligar para o Suporte ao cliente.

Se a unidade do cliente precisar da substituição de uma peça simples e essa peça puder normalmente ser substituída pelo cliente, os componentes substituíveis pelos clientes poderão ser despachados pelo serviço de envio rápido. Nesse caso, a HP pagará as despesas de envio, os impostos e as taxas; oferecerá assistência telefônica na substituição do componente e pagará as despesas de envio, os impostos e as taxas de qualquer peça que a HP solicite a devolução.

O Centro de suporte ao cliente da HP poderá direcionar os clientes a fornecedores de serviço autorizados, certificados pela HP para a manutenção de seus produtos.

# atualizações de garantia

Amplie a sua garantia padrão de fábrica para um período total de três anos com o HP SUPPORTPACK. A cobertura de serviço começa na data de compra do produto e o pacote deve ser adquirido no prazo de 180 dias após a compra do produto. Este programa oferece suporte por telefone das 6 às 22 horas Horário Padrão da Região Rochosa (Costa Oeste dos Estados Unidos e parte do Canadá) (MST), de segunda a sexta e das 9 às 16 horas (MST) aos sábados. Se em sua ligação ao suporte técnico for determinado que o produto deve ser substituído, então a HP enviará esse produto no próximo dia útil, livre de despesas. Disponível somente nos Estados Unidos. Para obter mais informações, ligue para 1-888-999-4747 ou visite o seguinte site da HP na Web:

#### www.hp.com/go/hpsupportpack

Fora dos Estados Unidos, ligue para o escritório local de Suporte ao cliente da HP. Consulte **chamadas de outros lugares do mundo** na página 36 para obter uma lista dos números de telefone dos Suportes ao cliente internacionais.

## envio do hp psc para manutenção

Antes de enviar o HP PSC para manutenção, você deverá ligar para o Suporte ao cliente da HP. Consulte **suporte ao cliente hp** na página 35 para se informar das medidas que devem ser tomadas antes de ligar para o Suporte ao cliente.

## declaração de garantia global limitada da hewlett-packard

### extensão da garantia limitada

A Hewlett-Packard ("HP") garante ao usuário final ("Cliente") que cada produto HP PSC ("Produto"), incluindo o software relacionado, os acessórios, a mídia e os suprimentos, deverá estar sem defeitos de material e de fabricação durante o período de garantia, que se inicia na data de compra pelo Cliente.

Para cada Produto de software, a garantia limitada da HP se aplica somente no caso de falha na execução das instruções de programação. A HP não garante que a operação de qualquer Produto seja ininterrupta ou esteja livre de erros.

A garantia limitada da HP cobre somente aqueles defeitos surgidos como resultado da utilização normal de um Produto e não cobre quaisquer outros problemas, incluindo aqueles surgidos como resultado de (a) manutenção ou modificação inadequada, (b) software, acessórios, mídia ou suprimentos não fornecidos ou endossados pela HP ou (c) operação fora das especificações do Produto.

Para qualquer Produto de hardware, o uso de cartuchos de impressão que não sejam da HP ou de um cartucho de impressão recarregado não afeta a garantia ao Cliente ou qualquer contrato de suporte da HP com o Cliente. No entanto, se a falha ou os danos no Produto forem atribuídos ao uso de um cartucho de impressão que não seja da HP ou recarregado, a HP poderá cobrar as taxas padrão de mão-de-obra e materiais para realizar o serviço nesse Produto.

Se a HP receber, durante o período de garantia aplicável, aviso de um defeito em qualquer Produto, esta poderá reparar ou substituir o Produto defeituoso, ao arbítrio da HP. Quando as taxas de mão-de-obra não estiverem cobertas pela garantia limitada da HP, os reparos deverão ser cobrados conforme as taxas padrão para mão-de-obra da HP.

Se não for possível que a HP repare ou substitua, conforme aplicável, um Produto com defeito coberto pela garantia da HP, esta irá, em um prazo razoável após a notificação do defeito, reembolsar o preço pago na compra do Produto.

A HP não terá obrigação de realizar o reparo, a substituição ou o reembolso enquanto o produto defeituoso não tiver sido devolvido à HP pelo Cliente. Qualquer produto de substituição poderá ser novo ou seminovo, desde que funcione pelo menos de forma igual ao Produto que está sendo substituído.

Os produtos HP, incluindo cada Produto, poderão conter peças, componentes ou materiais remanufaturados, desde que tenham um desempenho equivalente aos novos.

A garantia limitada da HP para cada Produto é válida em qualquer país/região ou localidade em que a HP tenha presença de suporte para o Produto e em que a HP tenha comercializado o Produto. O nível do serviço de garantia poderá variar conforme os padrões locais. A HP não terá obrigação de alterar a forma, as características ou a função do Produto para fazer com que ele opere em um país/região ou uma localidade em que o Produto não foi projetado para operar.

## limitações da garantia

ATÉ ONDE PERMITIDO PELA LEGISLAÇÃO LOCAL, NEM A HP NEM SEUS FORNECEDORES OFERECEM QUAISQUER OUTRAS GARANTIAS OU CONDIÇÕES DE QUALQUER TIPO, EXPRESSAS OU IMPLÍCITAS, COM RESPEITO AOS PRODUTOS HP COBERTOS E NEGA ESPECIFICAMENTE AS GARANTIAS OU CONDIÇÕES DE COMERCIALIZAÇÃO IMPLÍCITAS, QUALIDADE SATISFATÓRIA E ADEQUAÇÃO PARA UM PROPÓSITO PARTICULAR.

#### limitações de responsabilidade

Até onde permitido pela legislação local, as soluções oferecidas nesta Declaração de garantia limitada são as únicas e exclusivas soluções para o Cliente.

ATÉ ONDE PERMITIDO PELA LEGISLAÇÃO LOCAL, EXCETO PARA AS OBRIGAÇÕES ESPECIFICAMENTE DEFINIDAS NESTA DECLARAÇÃO DE GARANTIA LIMITADA, EM NENHUM CASO A HP OU OS SEUS FORNECEDORES SERÃO RESPONSÁVEIS POR DANOS DIRETOS, INDIRETOS, ESPECIAIS, INCIDENTAIS OU CONSEQÜENCIAIS, SEJAM ESTES BASEADOS EM CONTRATO, DELITO OU QUALQUER OUTRA TEORIA LEGAL, MESMO QUE ADVERTIDA DA POSSIBILIDADE DE TAIS DANOS.

## legislação local

Esta Declaração de garantia limitada dá direitos legais específicos ao Cliente. O Cliente pode possuir outros direitos que variam de estado para estado nos Estados Unidos, de província para província no Canadá e de país/região para país/região no restante do mundo.

No caso desta Declaração de garantia limitada não ser consistente com a legislação local, esta declaração será considerada alterada para se submeter à legislação local. Sob tal legislação local, determinadas renúncias e limitações desta Declaração podem não ser aplicáveis ao Cliente. Por exemplo, alguns estados dos Estados Unidos, assim como alguns governos fora dos EUA (incluindo províncias canadenses), poderão:

Excluir as renúncias e limitações desta Declaração que limitem os direitos estatutários de um consumidor (por exemplo, o Reino Unido);

Ou restringir a capacidade de um fabricante para impor tais renúncias ou limitações; ou

Outorgar ao Cliente direitos adicionais de garantia, especificar a duração de garantias implícitas às quais o fabricante não pode renunciar ou não permitir limitações na duração das garantias implícitas.

PARA TRANSAÇÕES DE CONSUMIDORES NA AUSTRÁLIA E NOVA ZELÂNDIA, OS TERMOS NESTA DECLARAÇÃO DE GARANTIA LIMITADA, EXCETO ATÉ ONDE LEGALMENTE PERMITIDO, NÃO EXCLUEM, RESTRINGEM NEM MODIFICAM E SÃO ADICIONAIS AOS DIREITOS ESTATUTÁRIOS OBRIGATÓRIOS APLICÁVEIS À VENDA DOS PRODUTOS DA HP COBERTOS A TAIS CLIENTES.

# índice remissivo

## A

ajuda, 1 ajustar à página, 18 alinhamento dos cartuchos de impressão, 26 ampliação de cópias, 18

## B

bandeja de papel carregamento, 11 botões cancelamento, 3 cópias (1-9), 3, 18 painel frontal, 3, 7

## С

cancelamento botão, 3 cópia, 19 digitalização, 22 carregamento alteração do tipo de papel, 15 cartão hagaki, 15 cartões postais, 13, 15 configuração do tamanho de papel, 15 dicas, 14 envelopes, 13 original sobre o vidro, 11 papel, 11 papel fotográfico, 15 cartão hagaki carregamento, 15 cartões de felicitação carregamento, 14 cartões postais carregamento, 13, 15 Cartuchos substituição, 25 cartuchos de impressão alinhamento, 26 substituição, 25 cartuchos de tinta, consulte cartuchos de impressão Centro de distribuição HP, 40 centro de suporte ao cliente HP Japão, 36

configuração informações adicionais, 29 cópia ajustar à página, 18 botões, 3, 7 cópias, 17 definição do número de cópias, 18 foto, 18 interrupção, 19 qualidade, 17 trabalhos de cópia especiais, 18 velocidade, 17

## D

declaration of conformity, 34 digitalização botões, 3, 7 interrupção, 22 no painel frontal, 21 Diretivo HP, 4 do painel frontal, 3, 7

## E

envelopes carregamento, 13 envio do HP PSC para manutenção, 42 especificações energia, 33 especificações de energia, 33 etiquetas carregamento, 15

## F

filme transparente dicas de carregamento, 14 opções recomendadas, 11 fotos cópia, 18

## G

Galeria de foto e imagem HP, 22 garantia, 35 atualizações, 41 declaração, 42 serviço, 41

## L

impressão envelopes, 13 relatório de autoteste, 24 interrupção cópia, 19 digitalização, 22

## L

limpeza parte externa, 24 parte posterior da tampa, 23 vidro, 23

## Μ

manutenção alinhamento dos cartuchos de impressão, 26 limpar o vidro, 23 limpeza da parte externa, 24 limpeza da parte posterior da tampa, 23 relatório de autoteste, 24 sons, 27 substituir os cartuchos de impressão, 25

## Ν

notificações regulamentações, 33 notificações de regulamentações, 33 número de cópias, 3 definir, 18 números de telefone, 35 serviços de suporte, 35

## 0

originais como colocá-los sobre o vidro, 11

## P

painel frontal digitalização a partir de, 21 luzes de status, 7 recursos, 3, 7

#### índice remissivo

Papéis HP dicas de carregamento, 14 papel alteração do tamanho padrão para cópia, 15 alteração do tipo, 15 carregamento, 11 configuração do tamanho, 15 dicas de carregamento, 14 recomendado, 11 papel fotográfico carregamento, 15 Papel fotográfico de 4 x 6 polegadas carregamento, 15 papel para jato de tinta carregamento, 14 parte posterior da tampa limpeza, 23 pedido de cartuchos de impressão, 47 preparar o HP PSC para transporte, 39

## Q

qualidade cópia, 17

#### R

redução de cópias, 18 referência rápida, 7 revisão do Diretivo HP, 4 utilização com um computador, 4 reinstalação do software, 30 relatório de autoteste, 24 relatórios autoteste, 24 remoção do software, 30

## S

serviços de suporte, 35 software introdução, 4 remoção e reinstalação, 30 software do HP PSC, 4 solução de problemas, remoção e reinstalação do software, 30 sons normal, 27 substituição cartuchos de impressão, 25 suporte ao cliente, 35 contato, 35 ligação de fora dos EUA, 36 ligação nos EUA, 36 site da Web, 35 suporte ao cliente HP, 35

## Т

tamanho do papel alteração para cópia, 15 Transferências de camiseta para uso com ferro de passar carregamento, 14 transporte seu HP PSC, 39 tutorial, 7 antes de começar, 7 recursos do painel frontal, 3, 7

## V

velocidade cópia, 17 vidro limpeza, 23 visão geral do Diretivo, 4

# pedido de mídia

Para fazer o pedido de mídia como o Papel para jato de tinta HP Premium, Filme transparente para jato de tinta HP Premium, Transferências para camiseta para uso com ferro de passar da HP ou Cartões de felicitação HP, consulte um dos seguintes endereços:

www.hpshopping.com

Para pedidos em países fora dos EUA e Canadá, selecione **outros países** e clique em **Sim** para sair do hpshopping.com. Nesse site, é possível acessar o hpshopping.com para seu idioma ou região específicos.

## pedido de cartuchos de impressão

A tabela a seguir relaciona os cartuchos de impressão que podem ser utilizados com o HP PSC 1200 Series e os respectivos números de pedido.

| cartuchos de impressão                                                 | número de pedido da hp                                                                        |  |
|------------------------------------------------------------------------|-----------------------------------------------------------------------------------------------|--|
| Cartucho de impressão preto da HP                                      | Cartucho de impressão preto de 19 ml, nº56                                                    |  |
| cartucho de impressão HP colorido<br>cartucho de impressão HP tricolor | Cartucho de impressão colorido de 17 ml, n°57<br>Cartucho de impressão colorido de 8 ml, n°28 |  |

O cartucho de impressão colorido para jato de tinta número 28 da HP e o cartucho de impressão colorido para jato de tinta número 57 da HP foram projetados para funcionar com o HP PSC. O cartucho colorido número 28 da HP tem um custo mais baixo e tem menos tinta que o cartucho de impressão número 57 da HP. Esse cartucho foi projetado para clientes que executam impressões com menos freqüência. O cartucho de impressão colorido para jato de tinta número 57 da HP foi projetado para clientes que executam impressões com mais freqüência, especialmente fotos.

## Visite o centro de informações do hp psc

É tudo o que você precisa para tirar o máximo proveito do HP PSC.

- Suporte técnico
- Informações sobre pedidos e entregas
- Dicas do projeto
- Modos de aprimorar o seu produto

www.hp.com/support © 2003 Hewlett-Packard Company Impresso nos EUA, México, Alemanha, Cingapura ou China.

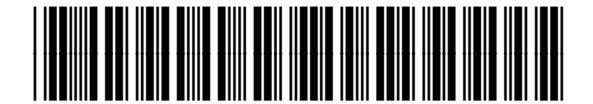

Q1660-90122